## HOW TO UPDATE ALP-DANTE or ALP-AES67 sound card

When you receive a Digigram ALP-DANTE or ALP-AES67 sound card, you may have to apply a firmware update to the card before use. This happens when the message below is displayed when running the application "ALP-X Manager" under Windows

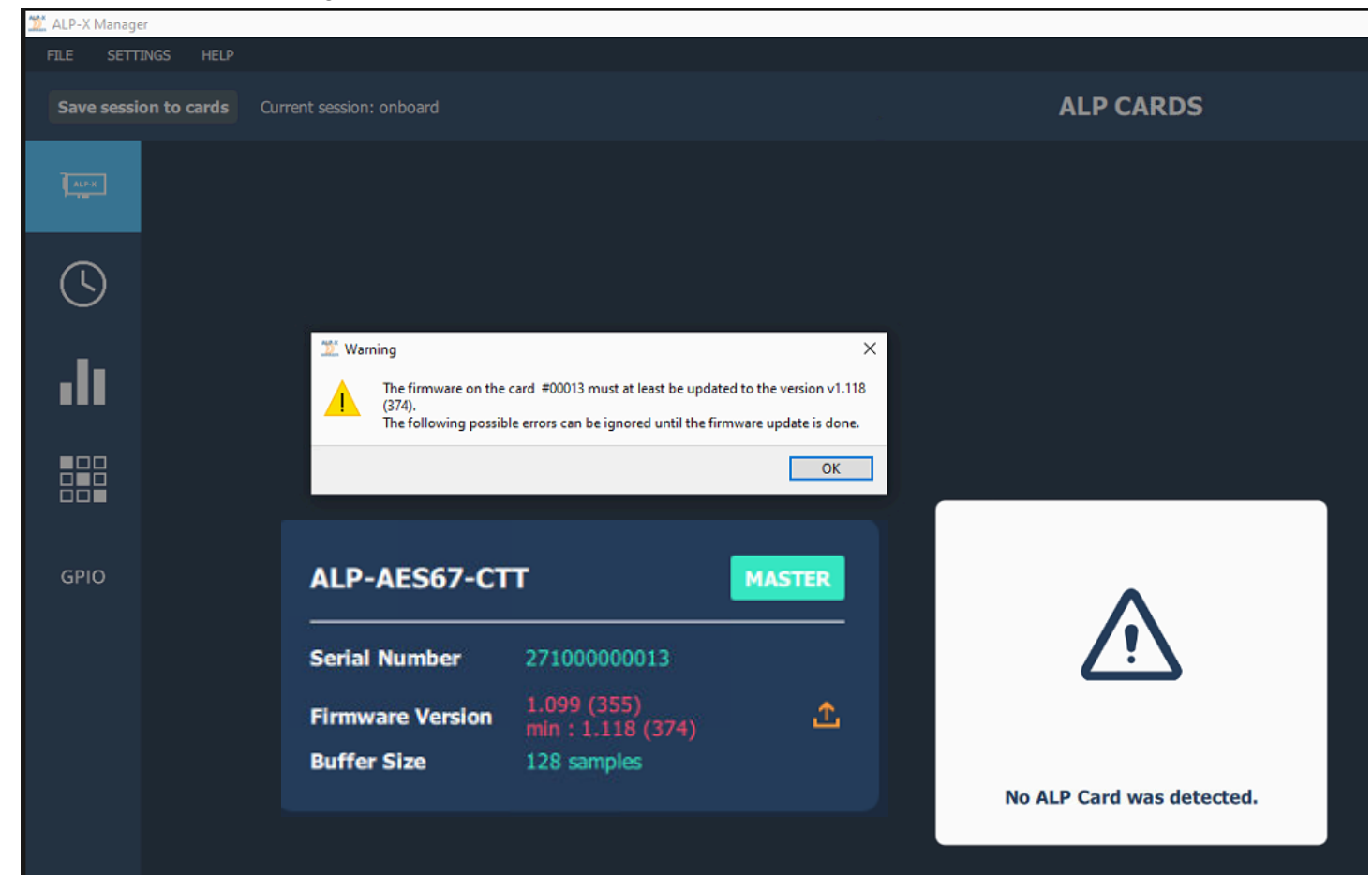

To do so, connect your PC and the ALP card to the DANTE / AES67 network.

Then download and install the latest version of **AVSMonitor** software from AUVITRAN website and launch it <u>https://www.auvitran.com/fr/software/avs-monitor/</u>

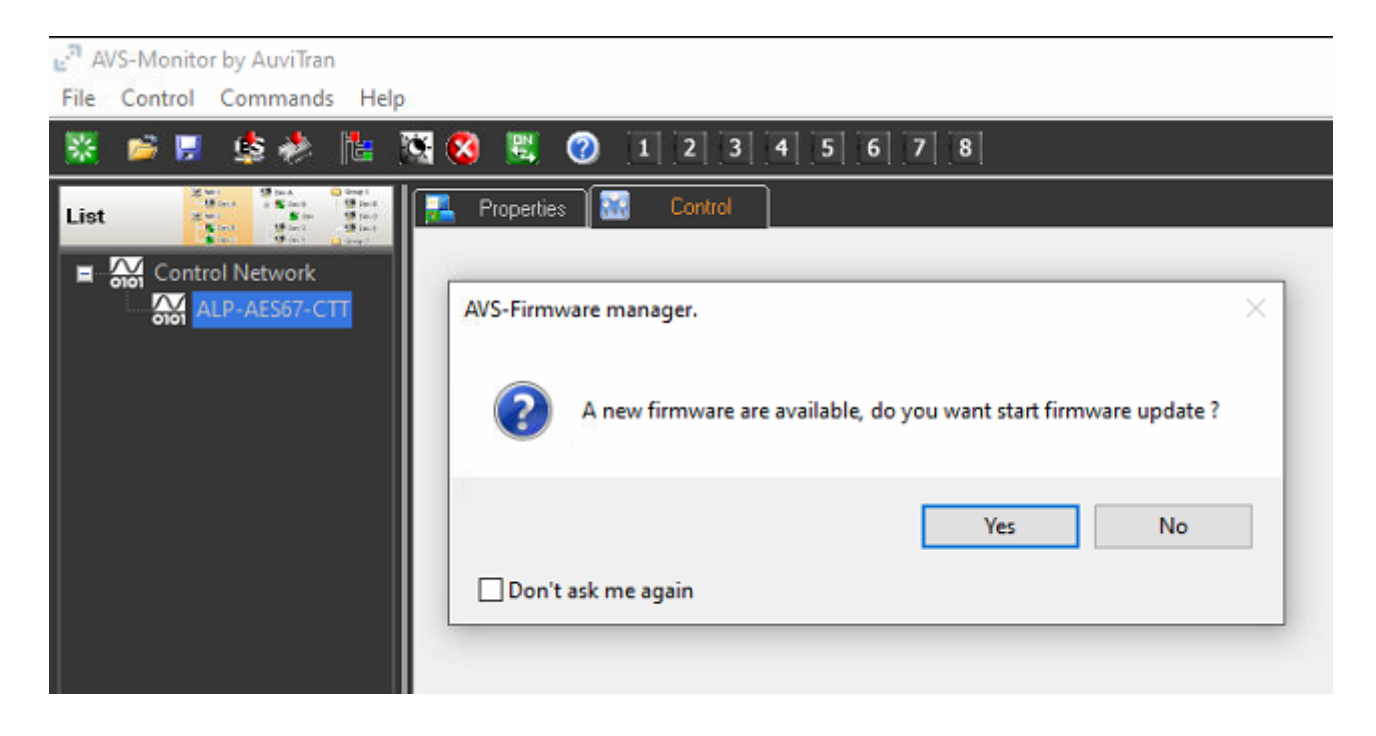

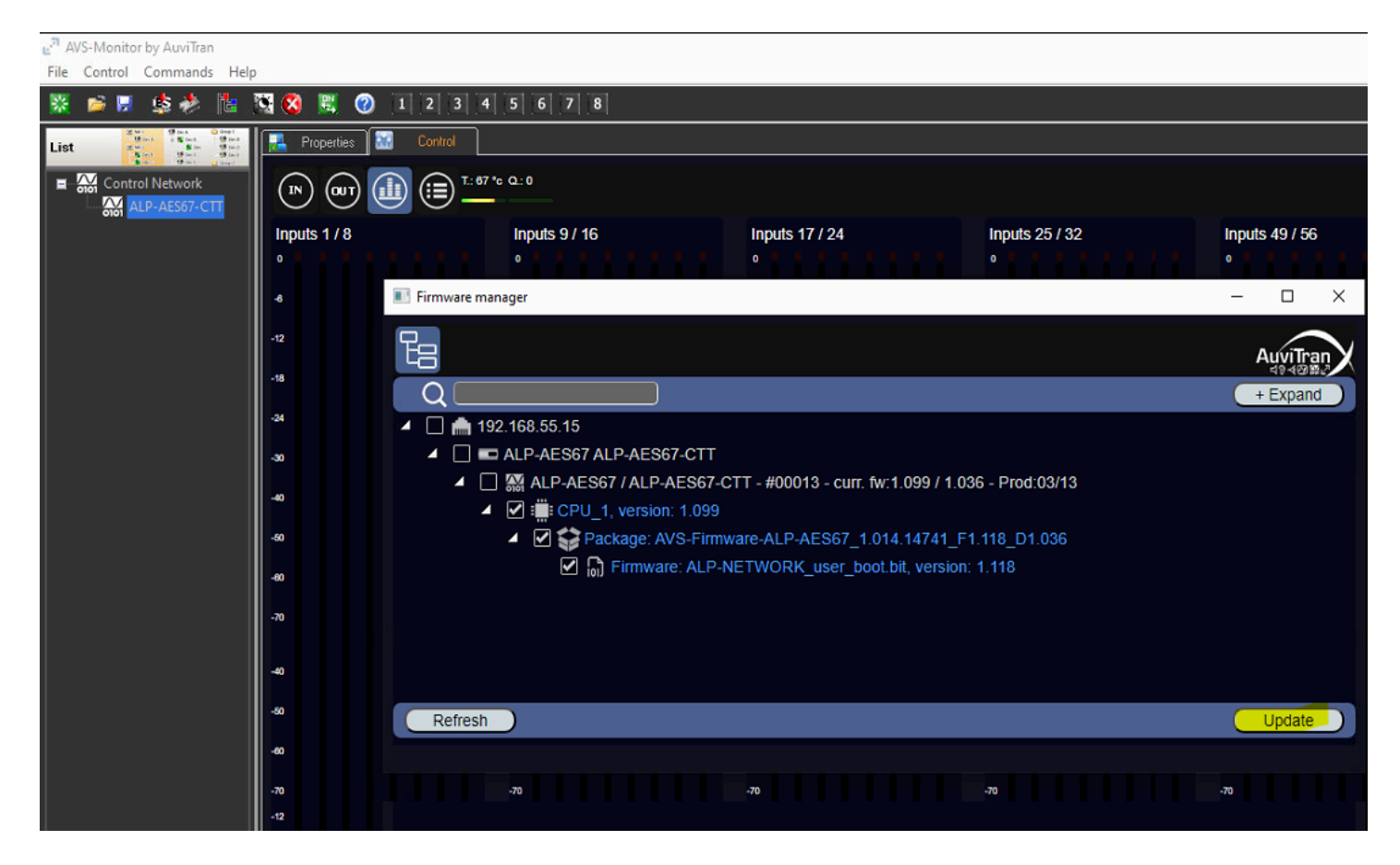

## Select the appropriate device and then press update

## This process will take few minutes

| 🖃 AVS-Monitor by AuviTran                                                                                                    |                                                                                                    |                                                                                                    |                                          |                                    |                      |                                              |               |    |                |                |  |
|----------------------------------------------------------------------------------------------------|----------------------------------------------------------------------------------------------------|----------------------------------------------------------------------------------------------------|------------------------------------------|------------------------------------|----------------------|----------------------------------------------|---------------|----|----------------|----------------|--|
| File Control Commands Help                                                                                                    | p                                                                                                    |                                                                                                    |                                          |                                    |                      |                                              |               |    |                |                |  |
| 🧱 📁 🗟 🌺 📔                                                                                                    | 💐 🔇 📓 📀                                                                                                    | 🔀 🕅 🕐 11 2 3 4 5 6 7 8                                                                                                    |                                          |                                    |                      |                                              |               |    |                |                |  |
| List 2 Sec. 9 Sec. 9 Se | R Properties a Contrad                                                                                                    |                                                                                                    |                                          |                                    |                      |                                              |               |    |                |                |  |
| Control Network                                                                                                    |                                                                                                    |                                                                                                    |                                          |                                    |                      |                                              |               |    |                |                |  |
|                                                                                                    | Inputs 1/8                                                                                                    |                                                                                                    | Inputs 9 / 16                            | Inpu                               | ts 17 / 24           | Inputs 25 / 32                               | Inputs 33 / 4 | 40 | Inputs 41 / 48 | Inputs 49 / 56 |  |
|                                                                                                    | <b>P i i i i i</b>                                                                                                    |                                                                                                    |                                          | 0                                  |                      |                                              |               |    |                | • • • • • • •  |  |
|                                                                                                    | Imit Firmware manager Imit Control of the second second |                                                                                                    |                                          |                                    |                      |                                              |               |    |                |                |  |
|                                                                                                    | -12                                                                                                    |                                                                                                    |                                          |                                    |                      |                                              |               |    |                | AuniTean       |  |
|                                                                                                    | -18                                                                                                    |                                                                                                    |                                          |                                    |                      |                                              |               |    |                |                |  |
|                                                                                                    | -34                                                                                                    | Start                                                                                                    | firmware update.<br>firmware update or   | node: ALP-AES                      | 57 ALP-AES67-CTT     |                                              |               |    |                | + Expand       |  |
|                                                                                                    |                                                                                                    | ALP-A                                                                                                    | ES67-CTT Cpu[1] Val                      | lide settings .<br>lide settings . |                      |                                              |               |    |                |                |  |
|                                                                                                    |                                                                                                    | ALP-AE567-CTT Cpu[1] Valide settings                                                                                                    |                                          |                                    |                      |                                              |               |    |                |                |  |
|                                                                                                    | -                                                                                                    | ALP-AES67-CTT Cpu[1] Erase memory<br>ALP-AES67-CTT Cpu[1] Erase memory                                                                                                    |                                          |                                    |                      |                                              |               |    |                |                |  |
|                                                                                                    | -50                                                                                                    | ALP-AESS7-CTT Cpu[1] Write % (0/1608455)<br>ALP-AESS7-CTT Cpu[1] Write % (0/1608455)<br>ALP-AESS7-CTT Cpu[1 0/2 ALP-NETNOK user boot.bit] Write % (0/1608455)<br>ALP-AESS7-CTT Cpu[1 2/2 ALP-NETNOK user boot.bit] Write % (0/1608455) |                                          |                                    |                      |                                              |               |    |                |                |  |
|                                                                                                    | -60                                                                                                    |                                                                                                    |                                          |                                    |                      |                                              |               |    |                |                |  |
|                                                                                                    | -70                                                                                                    | ALP-A                                                                                                    | ES67-CTT Cpu[1 1/2                       | ALP-NETWORK_US                     | er_boot.bit] Write 4 | % (67966/1698455)<br>% (109694/1698455)      |               |    |                |                |  |
|                                                                                                    | -80                                                                                                    | ALP-A                                                                                                    | ES67-CTT Cpu[1 1/2                       | ALP-NETWORK_us                     | er_boot.bit] Write 8 | % (151166/1698455)<br>% (192126/1698455)     |               |    |                |                |  |
|                                                                                                    |                                                                                                    | ALP-A                                                                                                    | ES67-CTT Cpu[1 1/2                       | ALP-NETWORK_US                     | er_boot.bit] Write 1 | 3 % (232830/1698455)<br>% (232830/1698455)   |               |    |                |                |  |
|                                                                                                    | Outputs 1/8                                                                                                    | ALP-A                                                                                                    | ES67-CTT Cpu[1 1/2<br>ES67-CTT Cpu[1 1/2 | ALP-NETWORK_US                     | er_boot.bit] Write 1 | 3 % (315006/1698455)<br>% (3E5710/1698455)   |               |    |                |                |  |
|                                                                                                    |                                                                                                    | ALP-A                                                                                                    | ES67-CTT Cpu[1 1/2                       | ALP-NETWORK_us                     | er_boot.bit] Write 2 | 3 % (396670/1698455)                         |               |    |                | ,              |  |
|                                                                                                    | 1                                                                                                    | ALP-A                                                                                                    | ES67-CTT Cpu[1 1/2                       | ALP-NETWORK_us                     | er_boot.bit] Write 2 | 3 % (479102/1698455)<br>6 % (520240/1698455) |               |    | 1 Q U/         |                |  |
|                                                                                                    | -12                                                                                                    | ALP-A                                                                                                    | ES67-CTT Cpu[1 1/2<br>ES67-CTT Cpu[1 1/2 | ALP-NETWORK_US                     | er_boot.bit] Write 3 | 3 % (561534/1698455)<br>6 % (662404/1698455) |               |    |                |                |  |
|                                                                                                    | -18                                                                                                    | ALP-A                                                                                                    | ES67-CTT Cpu[1 1/2                       | ALP-NETWORK_US                     | er_boot.bit] Write 3 | 7 % (643966/1698455)                         |               |    |                |                |  |
|                                                                                                    | -24                                                                                                    |                                                                                                    |                                          |                                    |                      |                                              |               |    |                |                |  |
|                                                                                                    | -30                                                                                                    |                                                                                                    |                                          |                                    |                      |                                              |               |    |                |                |  |
|                                                                                                    |                                                                                                    |                                                                                                    |                                          |                                    |                      |                                              |               |    |                |                |  |
|                                                                                                    |                                                                                                    |                                                                                                    |                                          |                                    |                      |                                              |               |    |                |                |  |
|                                                                                                    | <b>"</b>                                                                                                    |                                                                                                    |                                          |                                    |                      |                                              |               |    |                | Update         |  |
|                                                                                                    | -60                                                                                                    |                                                                                                    |                                          |                                    |                      |                                              |               |    |                |                |  |
|                                                                                                    | -70                                                                                                    |                                                                                                    | -70                                      | -70                                |                      | -70                                          | -70           |    | -70            | -70            |  |
|                                                                                                    | -00                                                                                                    |                                                                                                    | -80                                      | -80                                |                      | -00                                          | -80           |    | -80            | -60            |  |
|                                                                                                    |                                                                                                    |                                                                                                    |                                          |                                    |                      |                                              |               |    |                |                |  |

If your ALP card is not detected it may be a network issue. Make sure the card is visible under Dante controller if you have an ALP-DANTE At this stage, it is necessary to **power off** the computer hosting the card, and then power it on. **Caution**: a simple reboot is not enough.

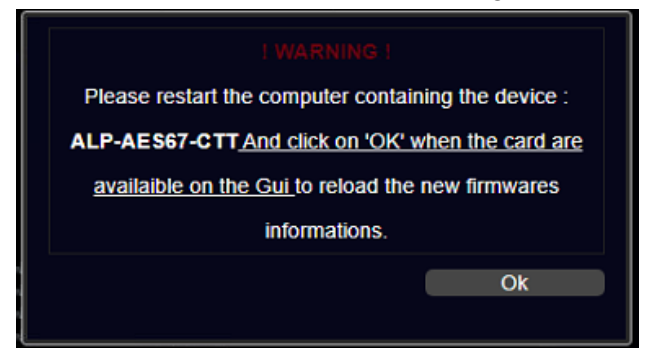

If you are using the ALP-DANTE the configuration will be done through Dante Controller

If you are using the ALP-AES67 we recommend the use of the Merging tool <u>MTDiscovery</u> to get access to the webpage of the ALP-AES67

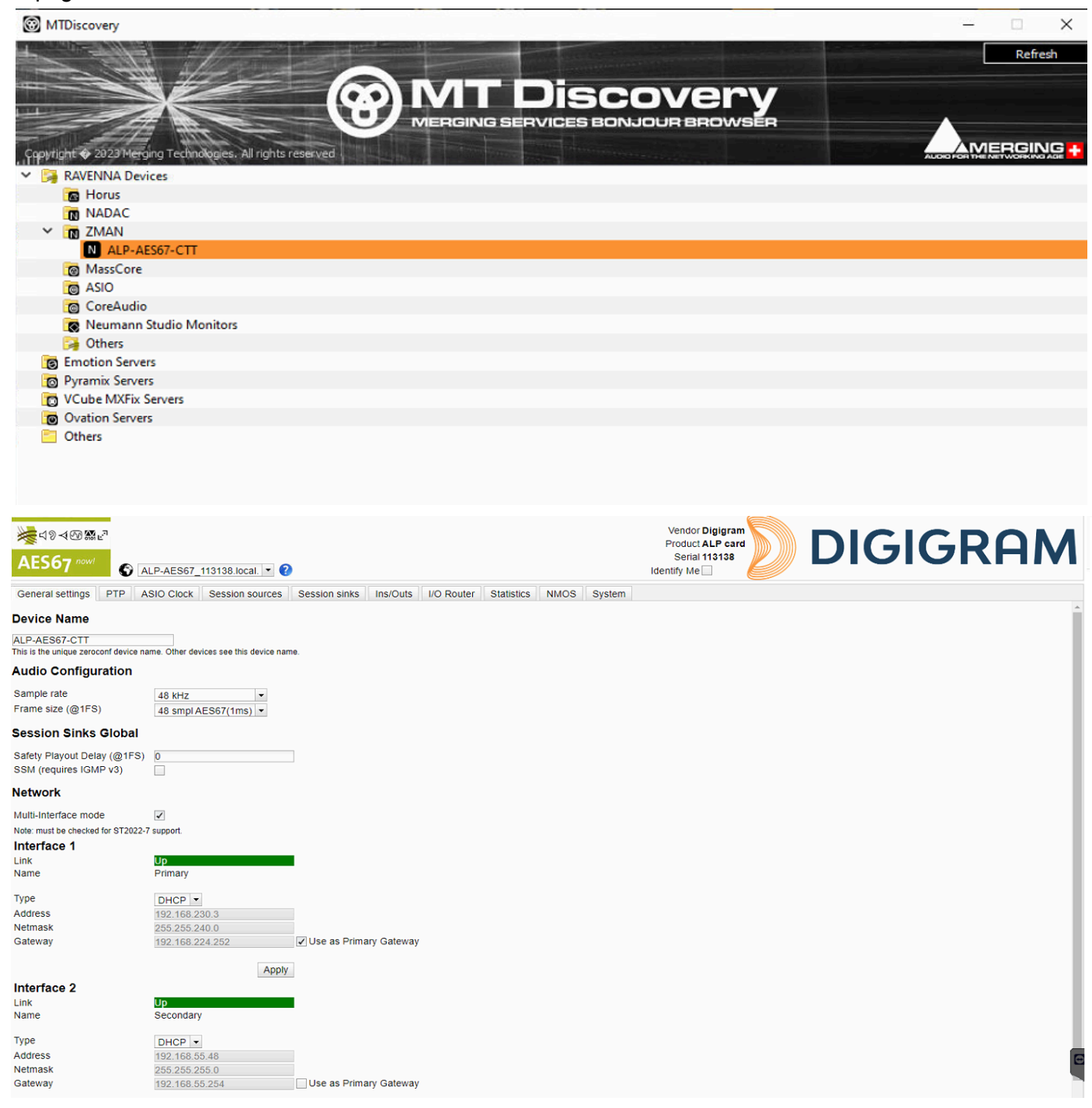

If more help is needed please send an email to <a href="mailto:support@digigram.com">support@digigram.com</a>